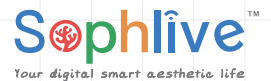

SLP-F1 C 펫자동급식기 사용자 안내서

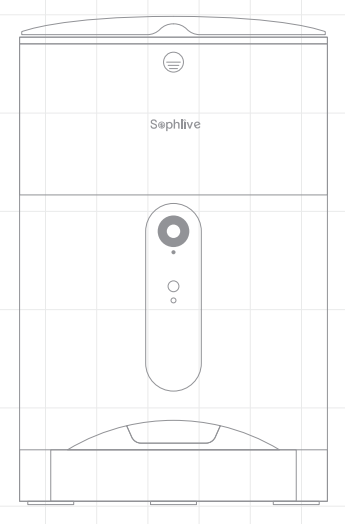

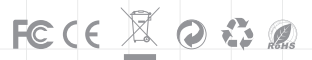

## 사랑하는 애완동물을 좋아하는 고객님들

본사의 스마트 애완동물 식기를 구매해 주셔서 감사합니다.

우리 회사는 고객님들과 함께 애완동물의 삶에 들어가고 애완동물들이 정말로 필요한 것을 제공하기 위해 노력하고 있습니다.

더 나은 사용 경험을 위해 사용자 안내서를 자세히 읽어 보시고 더욱 참고할 수 있도록 잘보관해 주시기 바랍니다.

www.sophlive.com

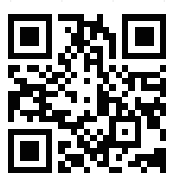

자세한 내용은 www.sophlive.com을 참조하십시오.

이 스마트 고양이식기를 한 번 보십시오

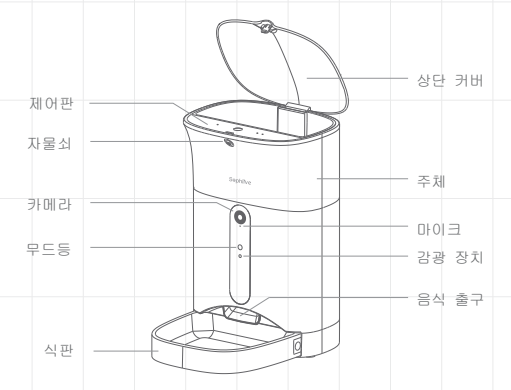

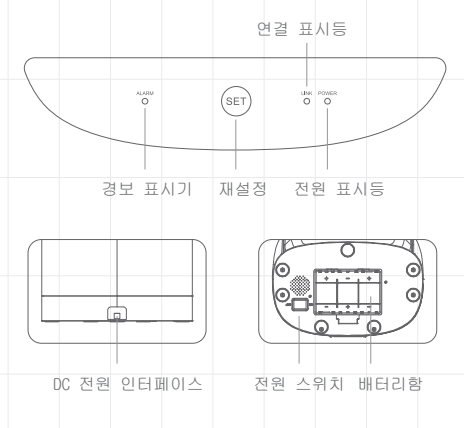

"iCoral" 다운로드하기

더 나은 사용 경험을 위해 "iCoral" 을 다운로드하십시오.

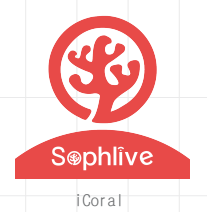

# QR 코드를 스캔하여 "iCoral" 다운로드

아래에QR 코드를 스캔하여 "iCoral" 다운로드하십시오. 제대로 사용하기 위해 네트워크 액세스 및 위치 액세스를 허용하십시오.

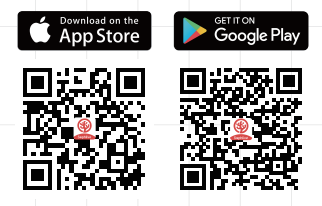

### 설치 프로세스 스마트 애완식기를 이용하기 전에

1. 스마트 애완식기의 플러그를 콘센트에 꽂아 주십시오. 설비가 전원이 꺼졌을 때도 계속 이용할 수 있도록 C배터리3개를 넣어 주십시오.

참고: 앱을 통해 온라인 접근은 급식기에 전원을 꽃인 경우에만 가능합니다.

2.밑에 있는 주 전원 스위치를 켜서 빨간 전원 버튼은 켜질 것이다. 3.자물쇠에 있는 버튼을 누르면 상단 커버를 열 수 있다. 사료 용기와 제어판이 아래에 있습니다.

4.사료를 식기에 가득 채우다. 스테인리스 트레이를 포함된 그릇을 식기의 밑에 삽입한다. 그릇 옆에 있는 버튼을 누르면 다시 꽂거나 꺼낼 수 있다.

5.스마트 애완동물 식기를 잘 설치하려면 Tuya 앱을 다운로드해야 한다. Apple App Store 및 Google Play에서 다 다우로드 가능하다. 6.설치할 때 2.4GHz 신호를 사용한다. 아래의 절차에 따라 라우터의 밴드를 바꿀 필요한지 확인한다.

## 스마트폰과 식기를 연결해 주십시오

앱을 열고 가입을 클릭하여 어카운트를 만든다. 스마트폰과 시기를 잘 연결하기 위해서 다음 것을 확인해 주시길 바랍니다. -식시를 켜지고 카메라 표시등이 천천히 깜박인다. 그렇지 않다면 SET '' 버튼을 5초간 눌러서 재설치를 한다. -2.4G WiFi를 이용하고 설치하고 있습니다.

주의사항:

장치의 공장 설정은 EZ 모드입니다. 사용자는 먼저 EZ 모드를 통해 장치에 연결할 수 있습니다. 연결에 실패 할 경우 "set "버튼을 3 초 동안 눌러야합니다. 삐 소리를 들릴 때까지 "set" 버튼을 빠르게 11 번 누르십시오. 삐 소리를 들리면 30 초간 기다리면 AP 모드로 전환됩니다. AP 모드로 전환 한 후 매뉴얼의 사용 설명를 참조하여 AP 모드로 연결하십시오.

### 새로운 장치를 추가하는 방법

새로운 장치를 추가하려면 다음 단계를 따라서 하십시오: 1. "보안 및 센서> 스마트 카메라"를 클릭하십시오 2. "표시기가 깜박이는지 확"를 클릭하십시오

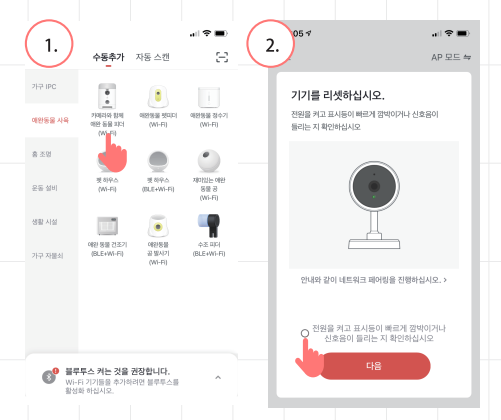

3.AP Mode를 선택하고 next를 클릭하십시오.

4.네트워크를 2.4GHz 와이파이 네트워크로 변경하고 와이파이 이름과 비밀번호를 입력하십시오. 스마트폰은 와이파이 네트워크에 연결되어 있으면 자동으로 이름이 표시됩니다.

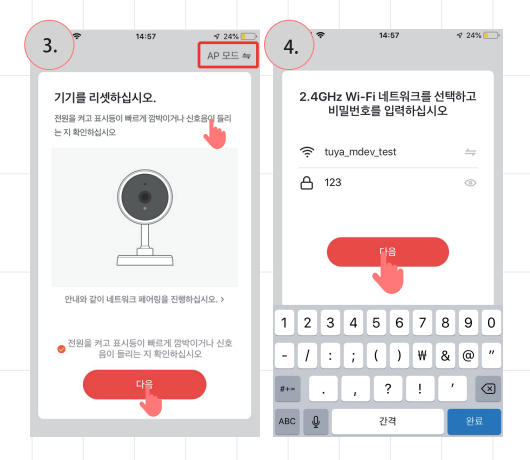

5.와이파이 네트워크의 비밀번호를 입력하고 "Next"를 클릭하십시오.

스마트폰으로 네트워크를 찾아 'SmartlifeXXX' 네트워크에 연결하세요. "XXX"는 숫자일 것 같습니다.

6.앱은 커플링 프로세스를 시작하고 잠시 후에 식기에 연결할 것입니다.

> 연결할 때는 반드시 라우터 옆에 두어야 합니다. (3미터 이내) 동시에 스마트폰은 식기에 매우 가깝게 있어야 합니다. (1미터 이내)

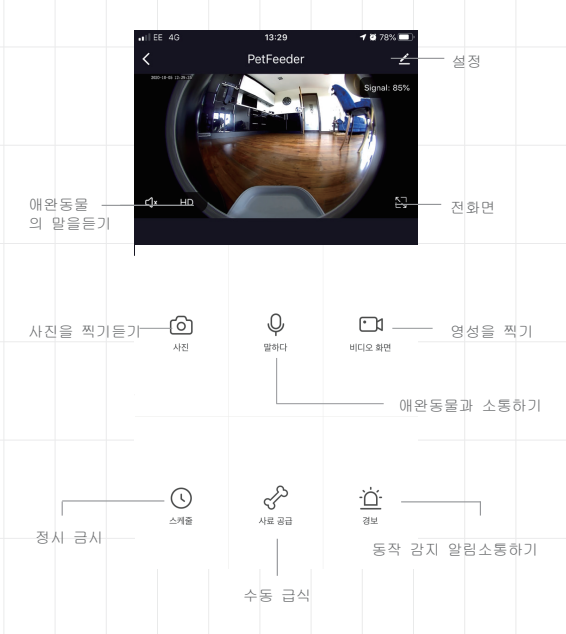

# 급식 횟수를 설정하기

"Schedule" 를 클릭하고 먹기를 주는 시간을 설정할 수 있습니다. 급식 시간과 분량을 맘껏 설정할 수 있습니다. 최대 매일 30끼와20 인분 한 끼를 설정할 수 있습니다. 모든 급식 횟수 중 맘껏 개별 공급만 활성화하거나 먹일 수 있습니다.

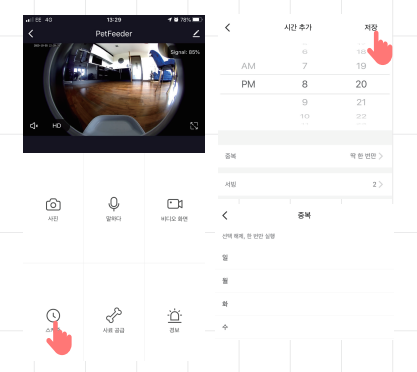

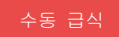

 "먹이다"을 누르고 급식 부수를 선택합니다.
"짧은 기록"를 눌려서 십 초의 양상을 찍을 수 있습니다. 식사 시간에 동영상이 나와 애완동물의 관심을 끌 수 있습니다.

3. "급식 기록" 누르면 전에의 급식 시간이 모두 보일 수 있습니다.

### 동작 감지

"경보"을 누르면 카메라의 동작 감지를 활성화하여 애완동물이 식기를 접근할 때 알림 받을 수 있습니다.

| <         | 감지 알람 설정 |   |
|-----------|----------|---|
| 이동 경보     |          |   |
| 움직임 감지 알람 |          |   |
| 경보 타이머    |          |   |
| 타이머       |          | > |
|           |          |   |

#### 다른 설정

메뉴로 들어가서 다른 기능에 액세스하실 수 있습니다. 마로 -식기의 상태를 확인합니다. - 적외선 활성화 (야시) -동작 감지 활성화 및 비활성화 -스크린에서 화면을 켤 수 있고 꺼질 수 있습니다. -화면 공유를 할 수 있습니다. -오디오 모드를 단방향 또는 양방향으로 설정할 수 있습니다.

#### 알림센터

"Me"와 "Message Centre"를 누르면 알림을 활성화하거나 사용을 중지하고 관리할 수 있습니다.

만약에 알림을 활성화시킨다면 식기가 비어 있을 때마다, 애완동물이 식기를 접근할 때마다 알림을 받을 수 있습니다.

| Clarence   |                |            | <  | ٠         | A | <b>1</b> 0 | ٢ |
|------------|----------------|------------|----|-----------|---|------------|---|
|            |                |            | 경고 |           |   |            |   |
| 타사         | 음성 서비스         | 더 보기 >     |    |           |   |            |   |
|            | •              | 88°        |    |           |   |            |   |
|            | 알려사 구귤 어시스턴트 S | martThings |    |           |   |            |   |
| $\bigcirc$ | 홈 관리           | >          |    | 미시지가 없습니다 |   |            |   |
| ©          | 수신함            | >          |    |           |   |            |   |
|            | FAQ 및 피드백      | • >        |    |           |   |            |   |
| Д          | 추천 서비스         | >          |    |           |   |            |   |
| Ô          | HomeKit 정보     | >          |    |           |   |            |   |

#### 청소/유지보수 설명

1.스마트 애완동물 식기를 청소하기 전에 장비가 꺼지고 전원이 차단되었는지 확인하십시오.

2.비눗물을 조금 묻힌 부드러운 천으로 식기 주체를 닦고 완전히 적신 천으로 안 됩니다.

3.식판은 빼서 씻을 수 있습니다. 먼저 좌우 양쪽에 있는 버튼을 눌러 그릇을 꺼내 주십시오. 음식을 담는 용기를 위쪽으로 당겨 주십시오.

주의하십시오: 이 부분은 식기세척기로 세척할 수 없습니다.

4.식기의 밑받침은 절대 물에 담그지 마십시오. 왜냐하면 중요한 전자 설비가 포함되어 있어서 전기 합선 경우가 있을 것입니다.

5.식기를 조작하거나 다시 먹기를 담기 전에 모든 부분이 청결하고 완전히 건조되도록 확인.